# TUTORIAL TÉCNICO

Esquema de ligação Pressurizadora com Central de Incêndio Endereçável

| 0 | 0 | 0 | 0 |
|---|---|---|---|
| 0 | 0 | 0 | 0 |
| 0 | 0 | 0 | 0 |

Neste tutorial mostramos sobre o Esquema de ligação Pressurizadora com Central de Incêndio Endereçável.

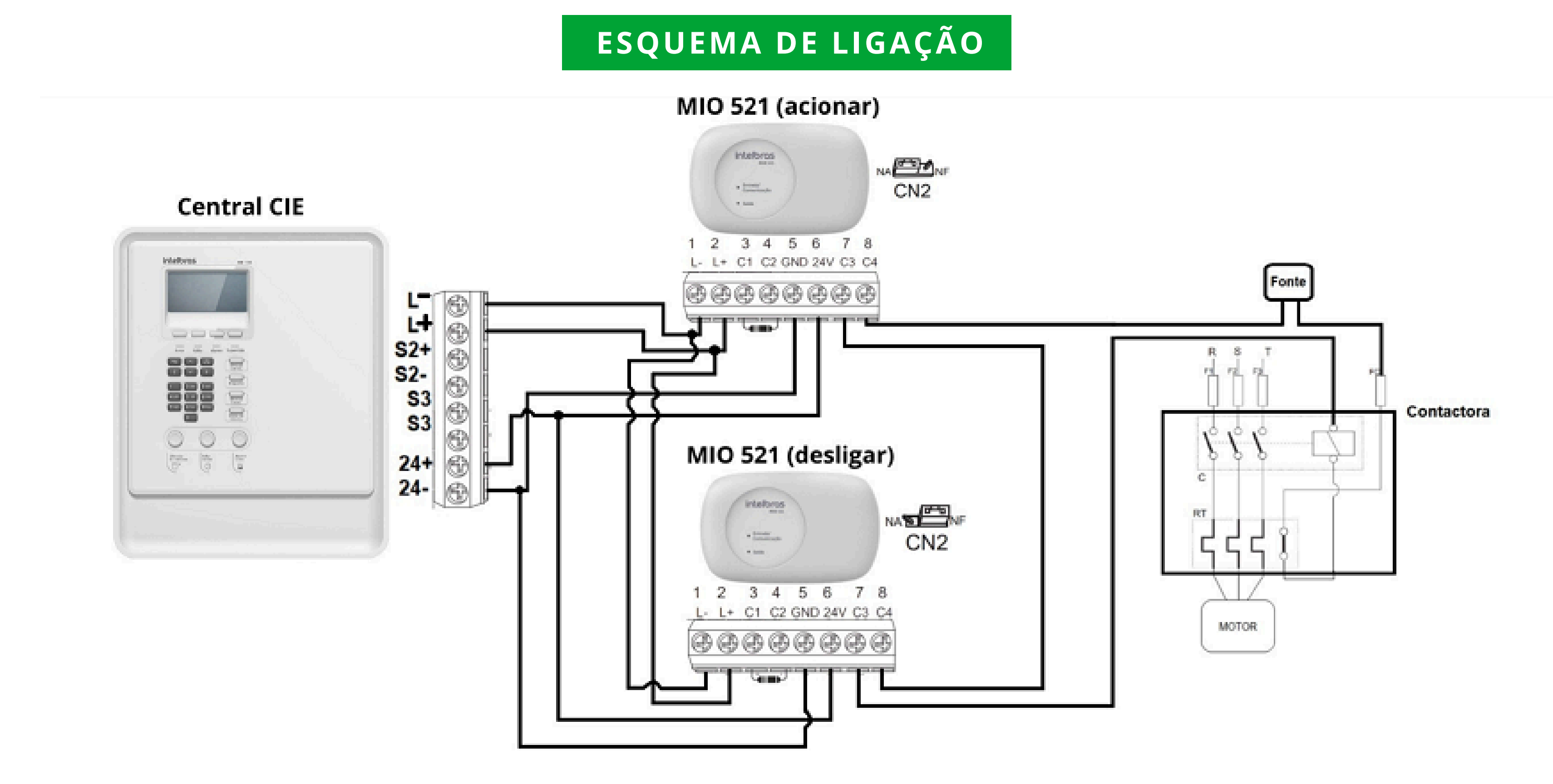

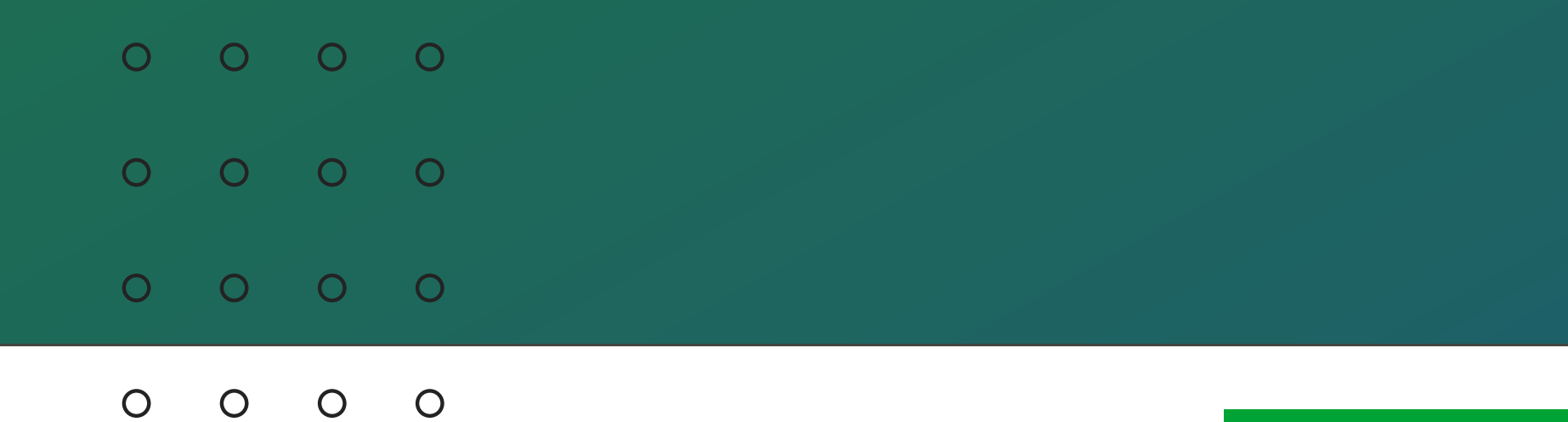

### ESQUEMA DE LIGAÇÃO V2

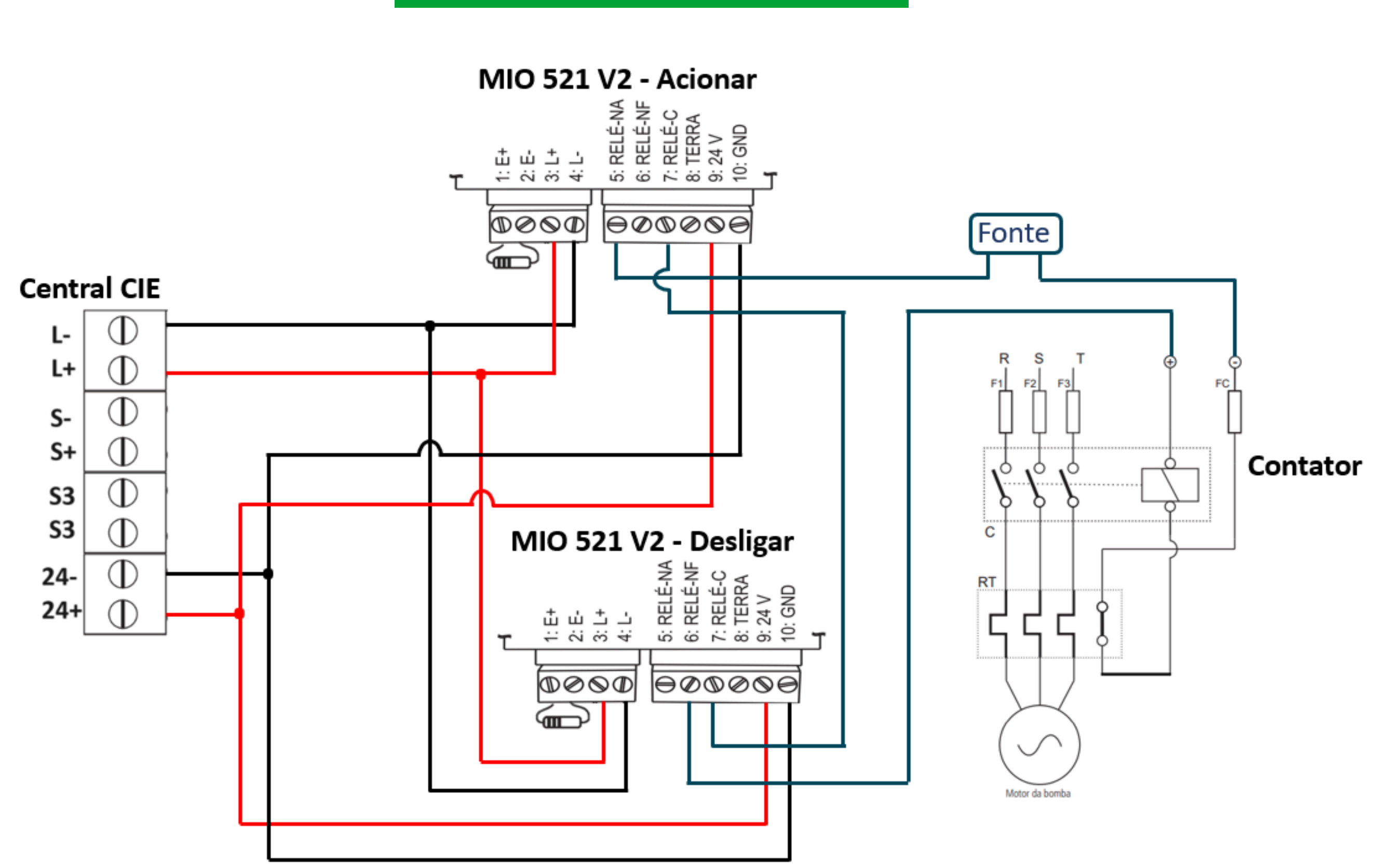

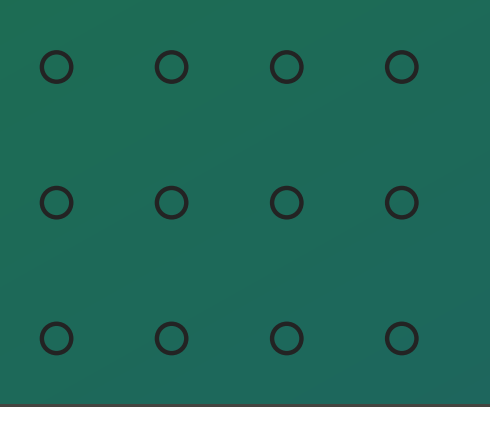

#### PROGRAMAÇÃO ATRAVÉS DO PROGRAMADOR CIE

Para criar as regras da pressurizadora, entre através do software Programador CIE (software gratuito disponível em nosso site <u>https://www.intelbras.com/pt-br/</u>).

Conecte sua central via cabo micro USB ou cabo de rede a sua máquina, conforme indicado em manual.

Acesse no menu da central as configurações e selecione **conexão PC**, em seguida vá em sua máquina e abra o programador, o primeiro passo é receber os arquivos da central e em seguida selecione **"Laços".** 

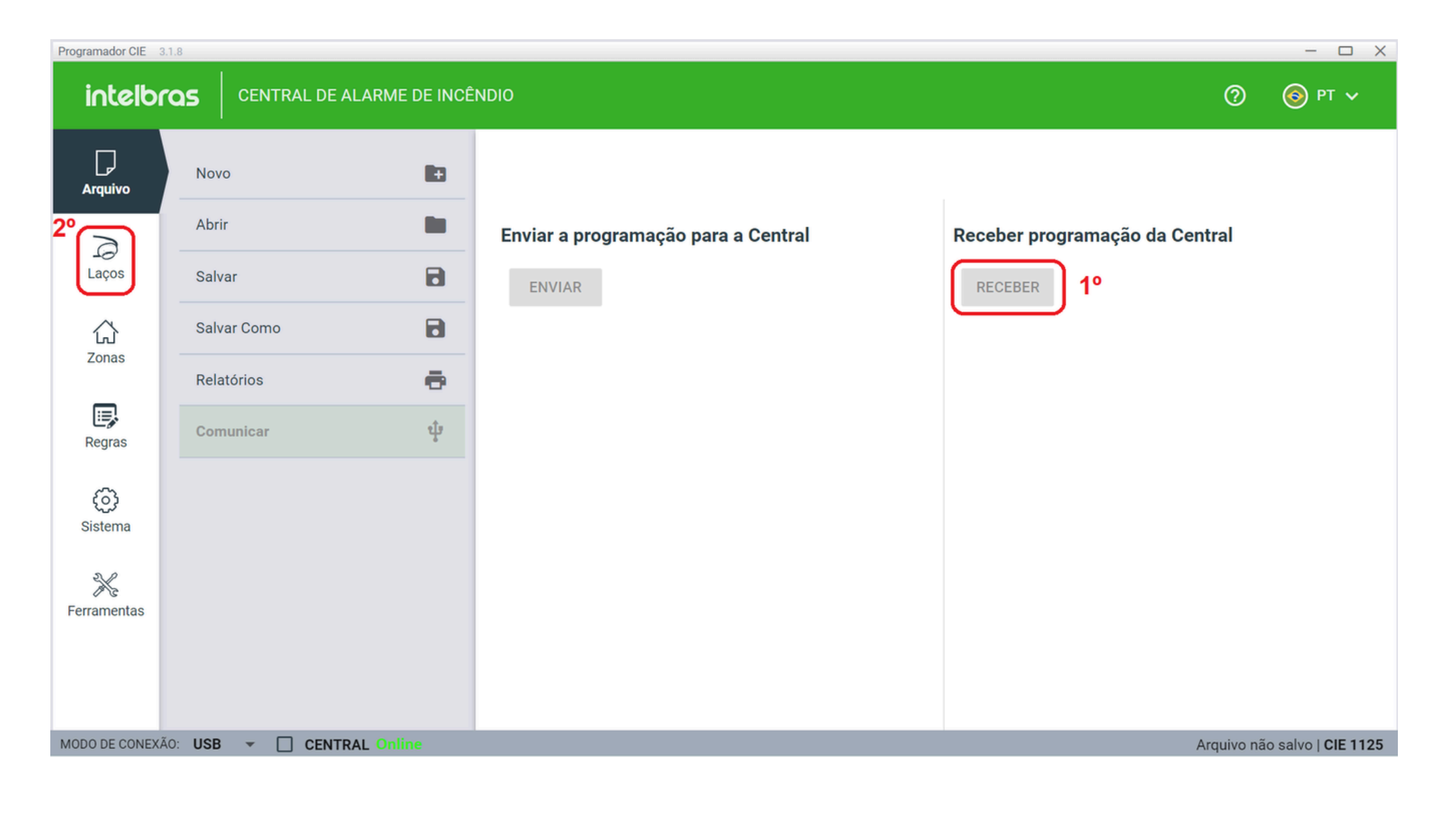

| ( | С | 0 | 0 | 0 |
|---|---|---|---|---|
| ( | С | 0 | 0 | 0 |
| ( | С | 0 | 0 | 0 |
| ( | C | 0 | 0 | 0 |

## Em **Laço** selecione os **dispositivos**,

altere sua nomenclatura e configure seu funcionamento.

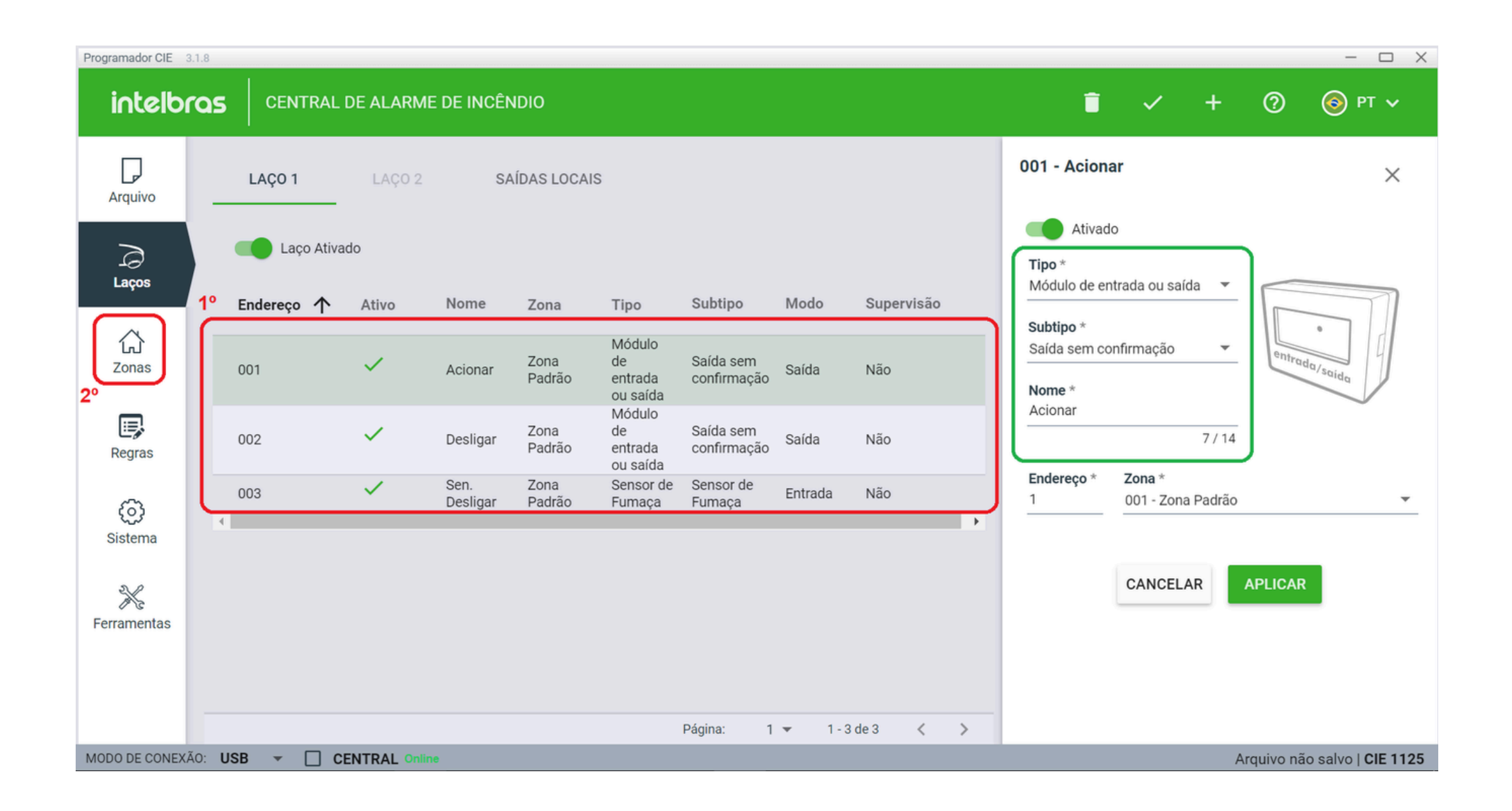

| 0 | 0 | 0 | 0 |  |
|---|---|---|---|--|
| 0 | 0 | 0 | 0 |  |
| 0 | 0 | 0 | 0 |  |
| 0 | 0 | 0 | 0 |  |

- Segue a configuração dos 3 dispositivos utilizados para a pressurizadora.
- Em seguida selecione **"Zonas".**

| 001 - Acion                                    | ar                                           | ×             | 002 - Deslig                                    | jar                      |
|------------------------------------------------|----------------------------------------------|---------------|-------------------------------------------------|--------------------------|
| Ativad<br>Tipo *<br>Módulo de er               | lo<br>ntrada ou saída 🛛 👻                    |               | <b>Tipo</b> *<br>Módulo de er                   | lo<br>ntrada ou          |
| Subtipo *<br>Saída sem co<br>Nome *<br>Acionar | onfirmação 👻                                 | entrada/saida | Subtipo *<br>Saída sem co<br>Nome *<br>Desligar | onfirmaçã                |
| <b>Endereço</b> *<br>1                         | 7 / 14<br><b>Zona</b> *<br>001 - Zona Padrão | •             | <b>Endereço</b> *<br>2                          | <b>Zona</b> *<br>001 - Z |
|                                                | CANCELAR                                     | APLICAR       |                                                 | CANC                     |

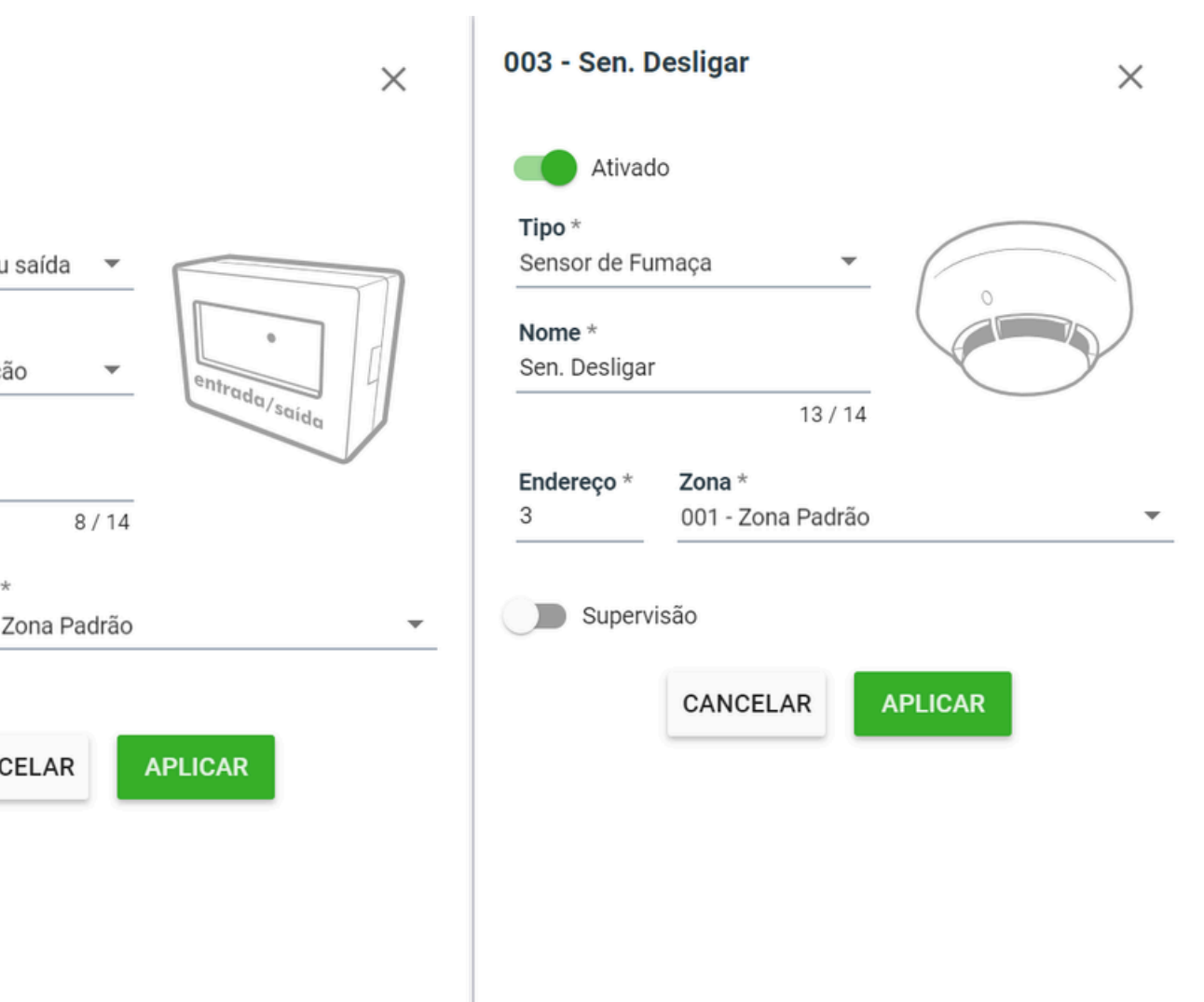

| 0 | 0 | 0 | 0 |
|---|---|---|---|
| 0 | 0 | 0 | 0 |
| 0 | 0 | 0 | 0 |
|   |   |   |   |

Crie uma zona específica com os dispositivos que vão desligar a central, no caso um MIO 520 e os demais dispositivos que irão dar o sinal para desligar a central (acionador manual e/ou detector de fumaça e/ou detector de temperatura). No exemplo utilizamos um detector de fumaça.

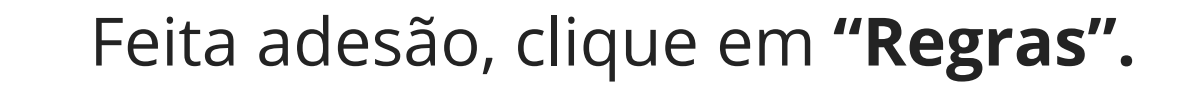

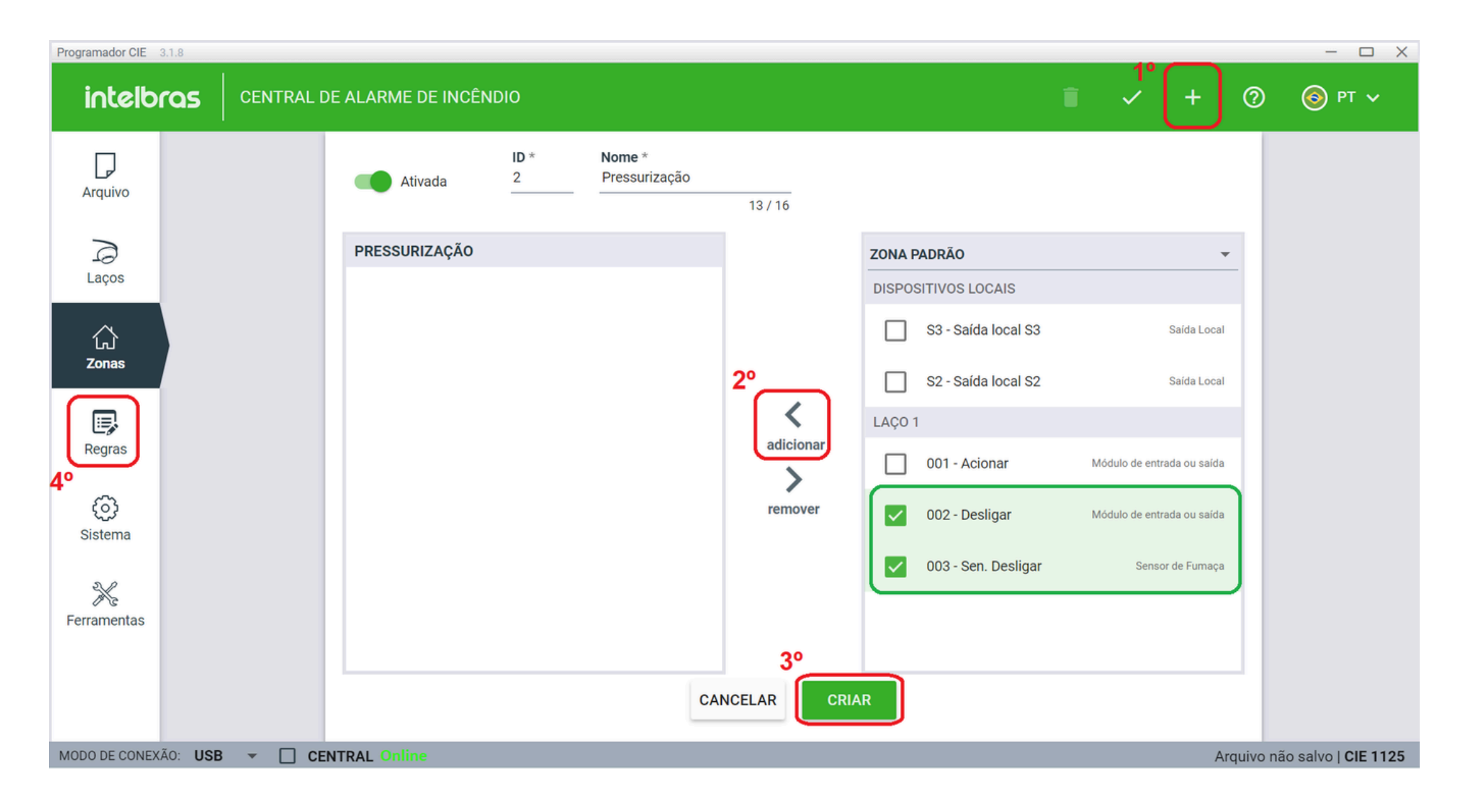

| 0 | 0 | 0 | 0 |  |
|---|---|---|---|--|
| 0 | 0 | 0 | 0 |  |
| 0 | 0 | 0 | 0 |  |

Irá criar uma regra para desabilitar a pressurização conforme o exemplo ao lado, utilizando a zona previamente criada, nomeada de **"Pressurização".** 

No caso clique no +, selecione **"Zonas"**, marque **"Pressurização"** e clique em **"Adicionar"**, após clique em **SAÍDA** e repita o processo, ao finalizar clique em **criar**.

A regra para o acionamento já está contida na regra padrão da central, assim não sendo necessário sua criação.

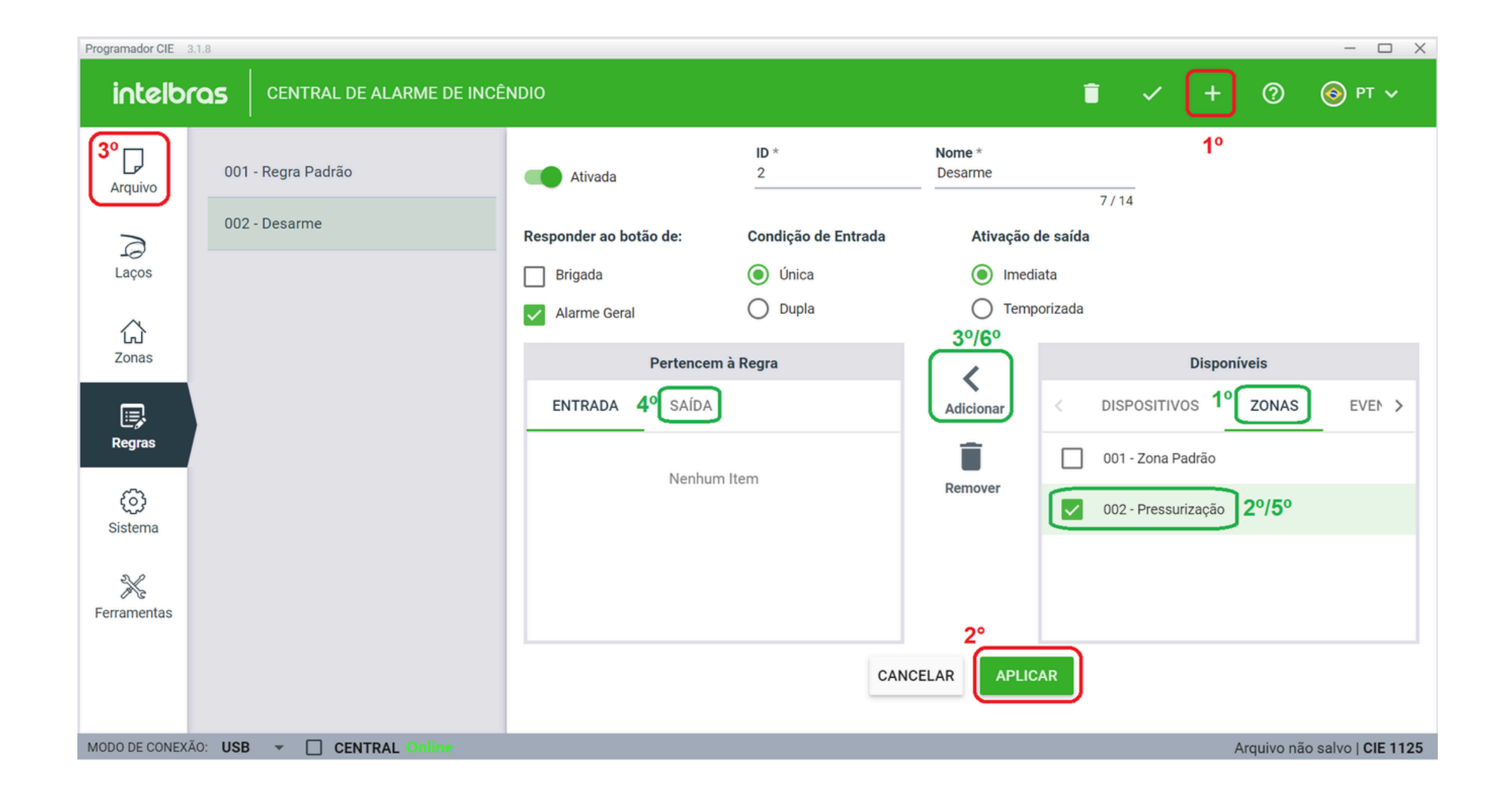

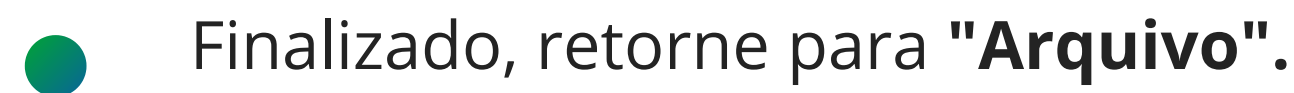

| 0 | 0 | 0 | 0 |  |
|---|---|---|---|--|
| 0 | 0 | 0 | 0 |  |
| 0 | 0 | 0 | 0 |  |
| 0 | 0 | 0 | 0 |  |

Encaminhe a configuração para central, lembrando que deve realizar o **Backup** do arquivo em sua máquina.

Em seguida, basta realizar um teste verificando o acionamento final da central com a pressurizadora.

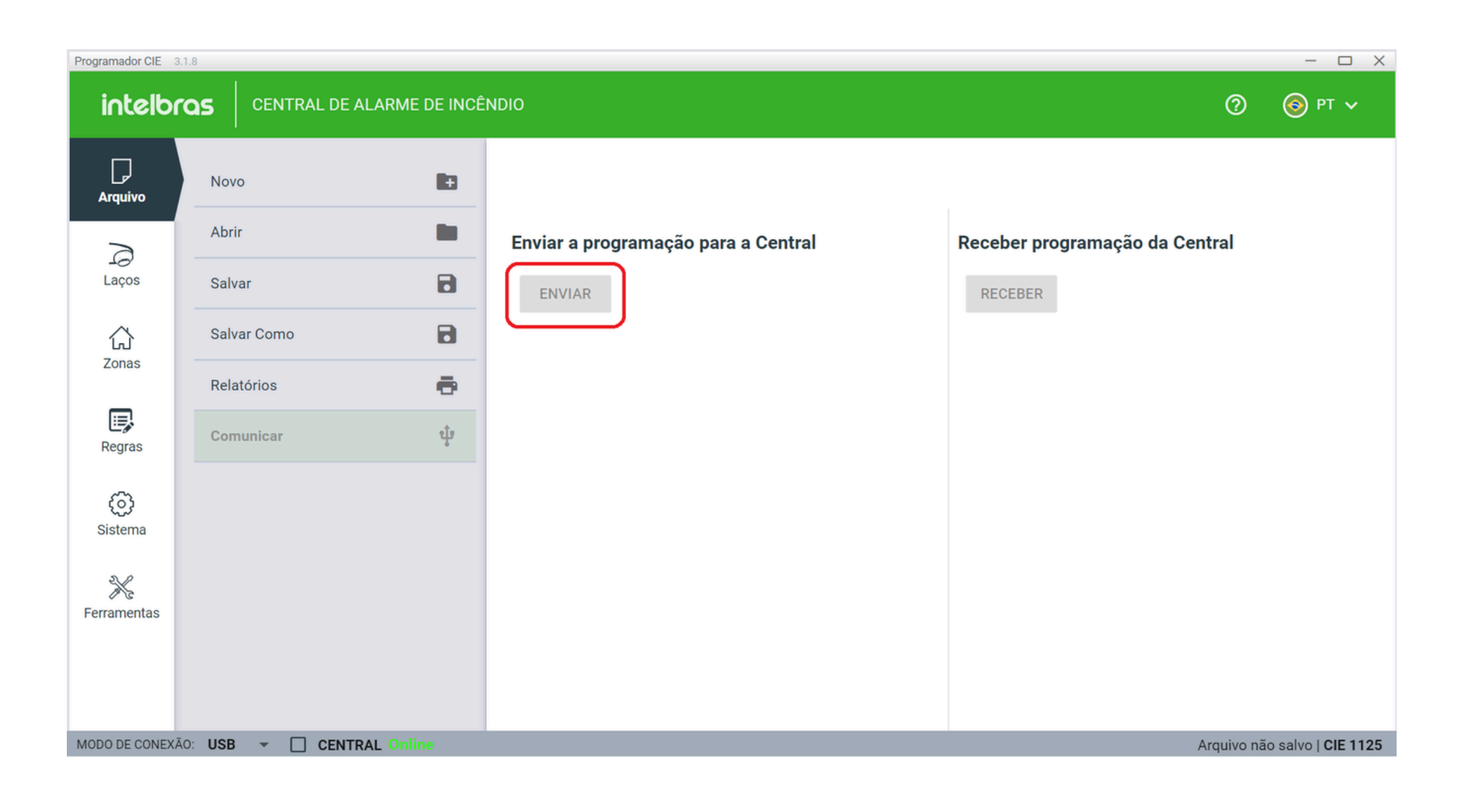

| 0 | 0 | 0 | 0 |
|---|---|---|---|
| 0 | 0 | 0 | 0 |
| 0 | 0 | 0 | 0 |

Você concluiu com sucesso o tutorial técnico de Esquema de ligação Pressurizadora com Central de Incêndio Endereçável! Agora que tal conhecer nossas mídias? É só clicar nos ícones abaixo!

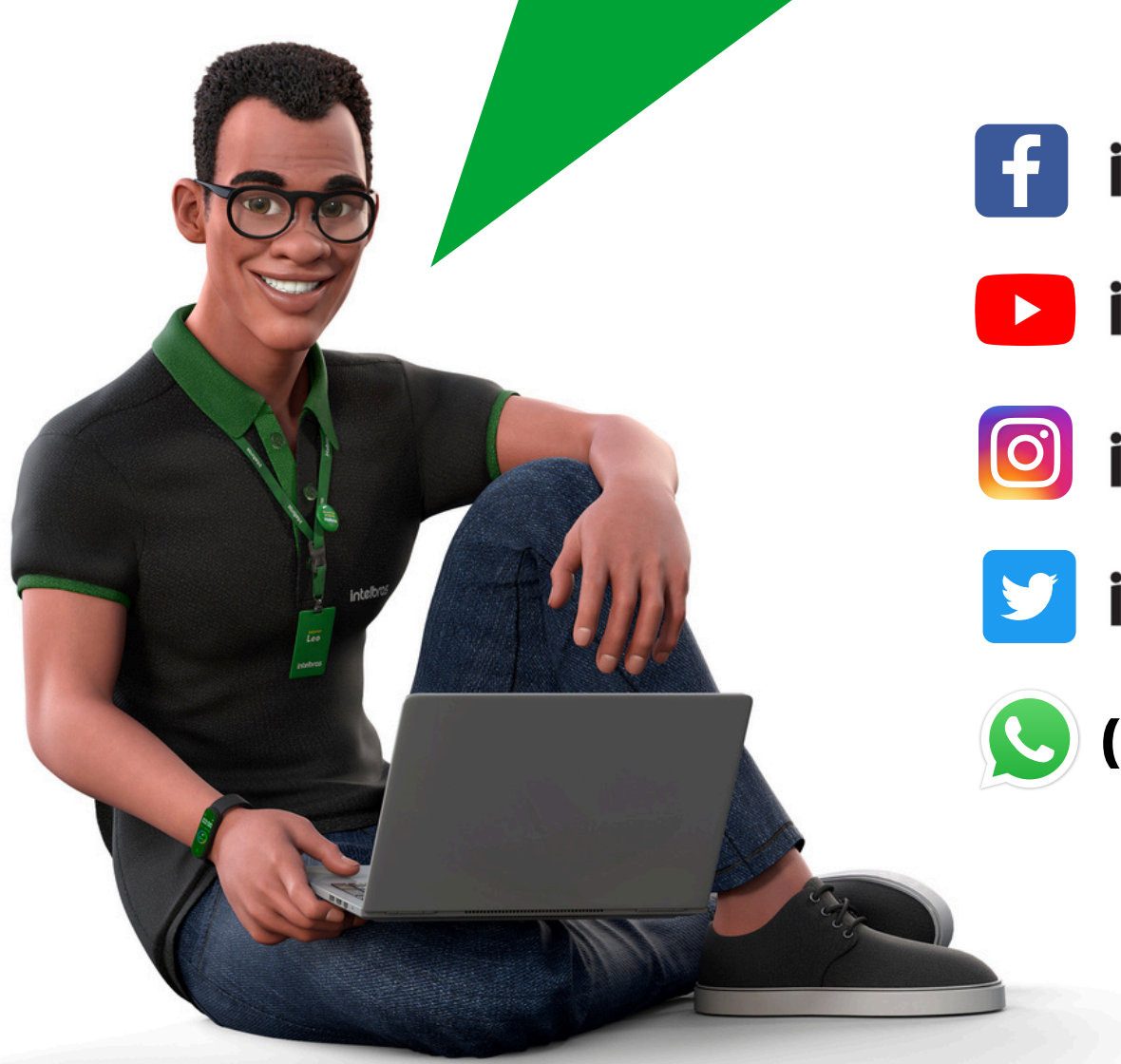

Suporte a clientes: <u>intelbras.com/pt-br/contato/suporte-tecnico/</u> Vídeo tutorial: <u>youtube.com/IntelbrasBR</u> (48) 2106 0006 | Segunda a sexta: 8h às 20h | Sábado: 8h às 18h

## TUTORIAL TÉCNICO

Esquema de ligação Pressurizadora com Central de Incêndio Endereçável

intelbras

intelbras

intelbras

intelbras

(48) 2106-0006

# intelbras

intelbras.com/pt-br/contato/suporte-tecnico/

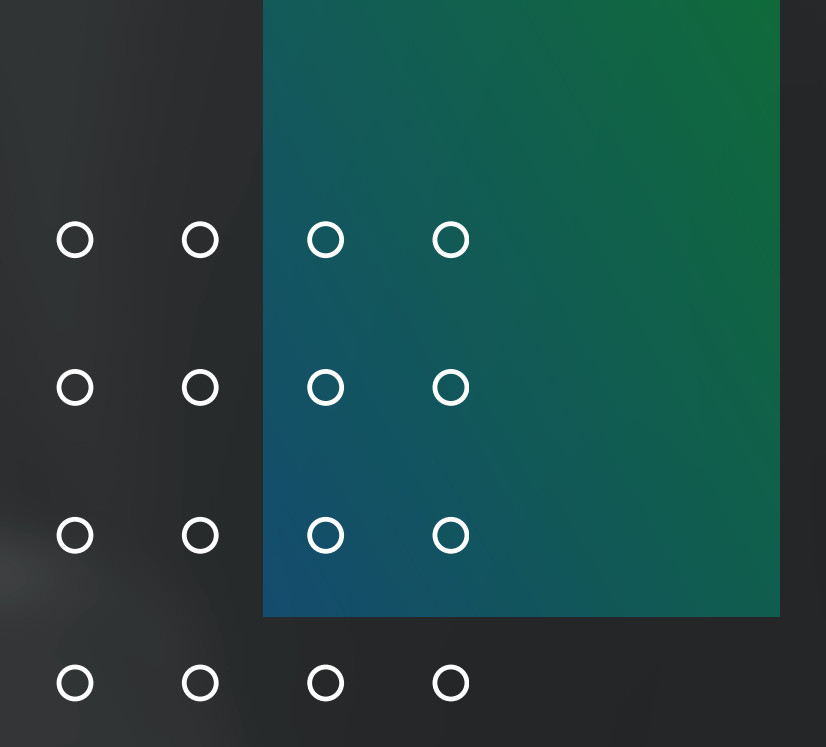